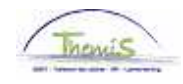

**Processus num** 

Version 25-09-2009

Instruction de travail num : Adaptation des heures pour un membre du personnel contractuel

Un membre du personnel contractuel peut prester moins de 38h, ses "heures standard" peuvent être diminuées ou augmentées (max 38h).

Pour adapter les "heures standard" d'un membre du personnel contractuel, il faut passer par les rubriques suivantes :

- 1. Données d'emploi
- 2. Calendrier de travail

## 1) Adapter les données d'emploi

Dans le composant «Données d'emploi», cliquez sur le lien «Données d'emploi».

| Menu principal >                                                                                                    |                                                                                                    |                                                                                                    |  |  |  |
|----------------------------------------------------------------------------------------------------|----------------------------------------------------------------------------------------------------|----------------------------------------------------------------------------------------------------|--|--|--|
| 📁 Données d'emploi                                                                                                   |                                                                                                    | Editer dossier "Données d'emploi"                                                                           |  |  |  |
| Permet de gérer les données relatives à un salarié ass <u>ocié à un enregistrement emploi donné.</u>                 |                                                                                                    |                                                                                                    |  |  |  |
| Synthèse org. personne<br>Permet de consulter la synthèse des relations<br>d'une personne au sein de l'organisation. | Données d'emploi<br>Permet de saisir des informations sur un<br>emploi, notamment le lieu de travail et le détail<br>de la rémunération. | Ajout instance emploi<br>Permet d'ajouter une nouvelle instance<br>d'organisation emploi pour une personne. |  |  |  |
| Dist. domicile travail<br>Distance domicile travail (Indemnité vélo)                                                 | Voiture de société                                                                                                    | Emploi actuel<br>Permet de gérer les données relatives à un<br>emploi en cours.                             |  |  |  |

Cliquez dans l'onglet "Lieu de travail" sur le 🛨 sous la bande bleue "Lieu de travail" pour créer une nouvelle ligne.

De cette manière un historique des modifications apportées des données d'emploi du membre du personnel est créé.

Indiquez la "date effet", elle est la date à partir de laquelle le membre du personnel travaille selon les nouvelles heures standard, comme indiqué dans son contrat.

Dans «Action», choisissez «Modifications des données».

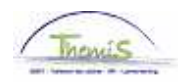

| ionameu miayu         | EMP                | Matric                  | ule: 0047845 N° dossier emp  | loi: 0                        |
|-----------------------|--------------------|-------------------------|------------------------------|-------------------------------|
| ieu travail           |                    |                         | Rechercher Premier 🗹         | 1 sur 2 🔽 <u>Demier</u>       |
| Statut RH:            | Actif §            | Statut paie: Actif      | Déterminer statut et date Al | ler à lign <mark>e</mark> 🛨 💻 |
| Date effet:           | 01/10/2008 🖻 💡     | šéq.:                   | *Emploi: Emploi              | principal 🔽                   |
| Action:               | Modification donné | es 🔽 Motif:             | •                            |                               |
| Date dernière embauch | e:                 | Date fin emploi:        |                              | Actuel                        |
| Zone réglementaire:   | BEL                | Belgique                |                              |                               |
| Société:              | 001                | Secrétariat Social GPI  |                              |                               |
|                       | 0509 🔍             | POLICE FEDERALE         | Date entrée service:         | 31                            |
| Entité:               |                    |                         |                              |                               |
| Entité:<br>Service:   | 6974 🔍             | SSGPI - SECRETARIAT SOC | IAL                          |                               |

Cliquez sur <sup>Enregistrer</sup>

Allez dans l'onglet «Données emploi».

Adaptez le champ "Heures standard".

| Lieu de travail $\gamma$ | <u>Statut</u> Données emploi | <u>C</u> atégorie d'employé |                                             |
|--------------------------|------------------------------|-----------------------------|---------------------------------------------|
| Mohamed Tmayti           | EMP                          | Matricule:                  | 0047845 <b>N° dossier emploi:</b> 0∪tilistr |
| Données emploi           |                              |                             | Rechercher 🛛 Premier 🛃 1 sur 2 🕨 Dernier    |
| Date effet:              | 01/10/2008 Séquence effet:   | 0 🦳 Emp                     | ploi: Emploi principal Aller à ligne        |
| Action:                  | Modif. données               | Motif:                      |                                             |
| *Code emploi:            | 000001 Q Inconnu             | J Entr                      | ée en fctn:                                 |
|                          |                              |                             |                                             |
|                          |                              |                             |                                             |
|                          |                              |                             |                                             |
|                          |                              |                             |                                             |
|                          |                              |                             |                                             |
| Heures standard          | : 19,00                      |                             |                                             |
| Période:                 | W 🔍 Hebdo.                   |                             |                                             |
| ETP:                     | 0,500000                     |                             |                                             |

Cliquez sur <sup>Enregistrer</sup>

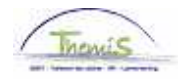

## 2. Adaptation du calendrier de travail

Remplissez le calendrier de travail conformément aux instructions de travail "Ajout d'un nouveau membre du personnel" (Instruction de travail num XXX)

ATTENTION :

Cliquez sur 🗈 pour introduire un nouveau calendrier de travail. Attribuez le "calendrier de travail" "19H00W1075"

Allez plus loin dans le processus pour valider, éventuellement vérifier et approuver. (Instruction de travail num XXX)